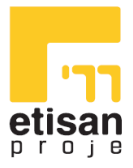

# **E-KAMPÜS REZERVASYON SİSTEMİ**

#### KULLANIM KILAVUZU

# 1. SISTEME GIRIŞ

- Arama motoruna <u>https://rezervasyon.al/</u> yazılarak sistem giriş sayfasına ulaşılır.
- Kullanıcı sisteme ilk kez giriş yapmak için "Üye ol" butonuna tıklar.

|                        | REALE SISTEM GIRIŞI                              |
|------------------------|--------------------------------------------------|
| E-KAMPÜS               |                                                  |
| REZERVASYON<br>SISTEMI | Şifre                                            |
|                        | 60 + 7 = ? işlem Toplamı?<br>2<br>sişтем airlişi |
|                        | Şifremi unutturn<br>Üye ol                       |
| 57                     |                                                  |

 Üye ol butonuna tıkladıktan sonra aşağıdaki görseldeki gibi açılan sayfada kullanıcı, T.C kimlik ve Cep telefonu numarasını girer ve KVKK onay butonunu işaretleyerek üye ol butonuna tıklar. Ardından kullanıcının telefonuna sisteme giriş yapması için gerekli olan şifre SMS ile gelir.

|                                    | REZER ÜYEOLSYON                |
|------------------------------------|--------------------------------|
| E-KAMPÜS<br>REZERVASYON<br>SİSTEMİ |                                |
|                                    | ■ K.V.K.K. formunu onαyliyorum |

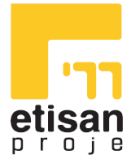

|                                    | REZE <mark>sistem</mark> girişi                                                |
|------------------------------------|--------------------------------------------------------------------------------|
| E-KAMPÜS<br>REZERVASYON<br>SİSTEMİ | T.C. Kimlik No<br>Şitre<br>60 + 7 = ?<br>Işlem Toplamı?<br>2<br>Sistem Girlişi |
|                                    |                                                                                |

• Üyelik işlemi tamamlandıktan sonra kullanıcı, ana ekranda T.C kimlik numarasını ve ona iletilen şifreyi yazar ve güvenlik sorusunu cevaplar, "Sistem Girişi" butonuna tıklar ve sisteme giriş sağlayabilir.

## 2. REZERVASYON OLUŞTURMA

| Lokasyonlar                            |                                        | Öğünler |
|----------------------------------------|----------------------------------------|---------|
| A BLOK                                 | ~                                      | Tũmũ ~  |
|                                        |                                        |         |
| 29.05.2023                             | 30.05.2023                             |         |
| Öğrenci REZERVASYON                    | Öğrenci REZERVASYON                    |         |
| TEST                                   | Abant Çorba                            |         |
| TEST                                   | Adana kebap                            |         |
| TEST                                   | Acılı Bulgur Pilavı                    |         |
| TEST                                   | Akdeniz salatası                       |         |
|                                        | Abant Çorba                            |         |
| *zorunlu hallerde menülerde değişiklik |                                        |         |
| yapılabilecektir                       | *zorunlu hallerde menülerde değişiklik |         |
| Sepete Ekle                            | yapılabilecektir                       |         |
|                                        | Sepetten Kaldir                        |         |
|                                        |                                        |         |
|                                        |                                        |         |
|                                        | SEPE                                   |         |

- Sisteme giriş yapıldıktan sonra yukarıda ki görselde görüldüğü üzere bir rezervasyon sayfası açılmaktadır. Burada Rezervasyon yapılmak istenen Lokasyon ve gün seçilerek menünün altında yer alan "Sepete Ekle" butonuna tıklanır.
- Sepete eklenen tüm rezervasyonları görmek için "Sepete Git" butonuna tıklanır.

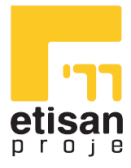

| REZ | SEPET LIST | TES |            |          |  |
|-----|------------|-----|------------|----------|--|
| #   | LOKASYON   |     | TARİH      |          |  |
|     | A BLOK     |     | 30.05.2023 |          |  |
|     | ÖDEME YAP  |     |            | Önceki 1 |  |

- Rezervasyonun sepetten kaldırılması için kaldır butonuna tıklanır.
- Sepet Listesinde görülen Rezervasyonun tamamlanması için "Ödeme Yap" butonuna tıklanır.

## 3. ÖDEME SÜRECİ

| REZER       | VASYO                   | N ÖDEME    |  |
|-------------|-------------------------|------------|--|
|             | Toplam ödenecek tutar : | : 50,00 TL |  |
| Kart Sahibi |                         |            |  |
| Kart No     |                         |            |  |
|             |                         |            |  |
| Ау          | Yıl                     | Cvv        |  |
|             | ÖDEMEYİ TAMAMI          |            |  |

 Kullanıcı Yapı Kredi Kart bilgilerini doldurarak "Ödemeyi Tamamla" butonuna tıklar. Ardından kullanıcının cep telefonuna 3D secure ile şifre/mobil bankacılık onay bildirimi gelir. Gelen şifre girilerek rezervasyon işlemi başarılı bir şekilde gerçekleşmiş olur.